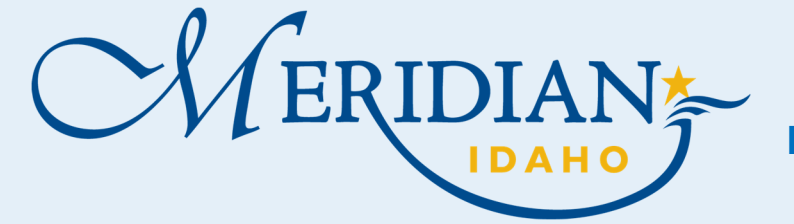

## Locate Application Type

- Click on Planning Tab
- Click Create Application
- Accept the disclaimer
- Under Select a Record Type- click on the applicable application type(s) requesting

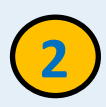

## Under Administrative and/or Hearing

 If you do not see your application type listed —click on the (?) question mark next to the Administrative and/or Hearing application types to see the additional options

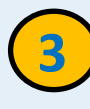

## Help Icons (?)

 Help Icons are located next to various application types to provide more information that may be needed, as well as, Code Links.

| low | to | Sel | ect | vour | P | lanni | ng | Ар | <b>b</b> li | cati | on | Tv | be |
|-----|----|-----|-----|------|---|-------|----|----|-------------|------|----|----|----|
|     |    |     |     |      | _ |       |    | -P |             |      |    |    |    |

## https://citizenportal.meridiancity.org/CitizenAccess/Default.aspx

| <ul> <li>Administrative</li> <li>Administrative</li> <li>Certificate of Zoning Compliance Change of Use</li> <li>Director's Determination</li> <li>Landscape Plan Modification</li> <li>Property Boundary Adjustment</li> </ul> | 2<br>7<br>7<br>7<br>7<br>7<br>7<br>7<br>7<br>7<br>7<br>7<br>7<br>7                                                                                                    |
|----------------------------------------------------------------------------------------------------|----------------------------------------------------------------------------------------------------|
| <ul> <li>Hearing</li> <li>Council Review</li> <li>Hearing</li> <li>Miscellaneous</li> <li>Short Plat</li> <li>UDC Text Amendment</li> <li>Variance</li> </ul>                                                                   | <ul> <li>Alternative Compliance</li> <li>Certificate of Zoning Compliance</li> <li>Certificate of Zoning Compliance w/ Prior<br/>Approval</li> <li>Design Review</li> <li>Private street</li> <li>Vacation</li> </ul> |
| <ul> <li>Accessory Use</li> <li>Daycare (Family, 6 or fewer)</li> <li>Home Occupation</li> <li>Lessons/Instructions (7 or more)</li> </ul>                                                                                      |                                                                                                    |
| Conditional Use Modification Conditional Use Modification Final Plat(s) Final Plat (7)                                                                                                    | Click <u>here</u> for record type information.                                                                                                    |
| <ul> <li>Final Plat Modification</li> <li>Final Plat Mylar Signature (?)</li> </ul>                                                                                                    | Use this to apply for the following applications:                                                                                                    |
| <ul> <li>✓ Signs</li> <li>○ Limited Duration Sign ?</li> <li>○ Portable Sign Permit ?</li> </ul>                                                                                                    | ev  • Alternative Compliance • Annexation                                                                                                    |
| <ul> <li>Time Extension</li> <li>Time Extension, City Council ?</li> <li>Time Extension, Commission ?</li> <li>Time Extension, Director ?</li> </ul>                                                                            | Comprehensive Plan Map Amendment     Comprehensive Plan Text Amendment     Conditional Use Permit     Design Review     Development Agreement Modification                                                            |
| ✓ Use Zone Encroachment<br>○ Use Zone Encroachment ?                                                                                                    | Planned Unit Development     Preliminary Plat     Preliminary Final Plat                                                                                                    |
| Zoning Verification                                                                                                    | Private Street     Rezone     Vacation                                                                                                    |

If you need additional assistance, please call 208-884-5533